# 電子申請専用サイトから申請できる手続きのご案内 \*\*\* オンライン申請ができます \*\*\*

建退共の掛金納付方式は、令和3年3月から「証紙貼付方式」に加え、「電子申請方式」が追加されています。電子申請方式は、「電子申請専用サイト」と「就労実績報告書作成ツール」を 使って掛金を納付する方式です。

「電子申請専用サイト」を利用してオンライン申請ができる手続きがあります。 ※「証紙貼付方式」の共済契約者もオンライン申請はご利用できます!

- 建設業退職金共済手帳申込み(様式第002号)
- 共済手帳紛失による再交付申請(様式第017号)
- 共済契約者証交付申請(様式第014号)

オンライン申請された手続きは、支部で処理を行って後日郵送しています。

オンライン申請で手続きを行った場合、建退共へはデータで提出 されるため申請書用紙の印刷や郵送の手間がなくなります。

#### 初めて電子申請専用サイトを利用するには、利用者 ID · 初期パスワードが必要です!

利用者 ID・初期パスワードは、令和6年2月に建退共事業本部より送付されたワンストップサービスのご案内「建設業退職金共済制度に係る調査票」に記載されています。(令和5年11月末時点の共済契約者が対象)

なお、令和5年12月以降に契約された共済契約者へは、「電子申請専用サイトログインIDのお知らせ」が送付されています。

利用者 ID・初期パスワードが記載された用紙を紛失されている場合は、電子申請方式専用コールセン ター(TELO120-006-175)へ連絡して利用者 ID・初期パスワードの再発行を依頼してください。

| 建退共事業本部<br>ホームページ                                                                                                    | <sup>全共済事業本部</sup> ♥<br>kentaikyo.taisyok <b>▶電子申請方式</b> に                                                                                                    | ついて                                                                         |                                                                                                    |
|----------------------------------------------------------------------------------------------------|----------------------------------------------------------------------------------------------------|-----------------------------------------------------------------------------|----------------------------------------------------------------------------------------------------|
| 独立行政法人 勤労者退機会<br>建設業退職会共<br>時称:建選共(けんたいきょう)<br>※創度について<br>※電子申請方式について<br>※電子申請方式について<br>※電子申請方式について<br>※電子申請方式について<br>※電子申請方式について | <ul> <li>株済集業本部</li> <li>電子申請方式について</li> <li>1.電子申請方式医利用するには</li> <li>2.電子申請方式関係の各種マニュアル</li> <li>3.電子申請専用サイト(別サイトへリンクします。)</li> </ul>                                                                                                  |                                                                             | 利用者 ID・初期パスワードでログイ<br>ンし、メールアドレス等必要な情報を<br>入力してください!                                                                          |
| <ul> <li>各種申請書等</li> <li>情報公開</li> <li>よくあるご質問</li> <li>本部・支部所在地</li> <li>パンフレット等</li> </ul>                                      | <ul> <li>4.電子申請専用サイト操作説明動画</li> <li>5.就労実績報告作成ツール</li> <li>6.就労実績報告作成ツール操作説明動画</li> <li>7.電子申請方式関連のパンフレット</li> <li>8.電子申請・CCUS適用現場標識</li> </ul>                                                                                         | <ul> <li>● □ □ □ ±39±8</li> <li>○ ○ ● https://mfa</li> <li>□ づイン</li> </ul> | 「編集用源準要求部 毛 × ● D942 × + - ロ ×<br>Lkentakye-denshigh/dp/tso_redirect75AMLRequest=f2JdT4MwGU_ A <sup>k</sup> ☆ ロ な 優 優 @ ・・・ ♥ |
| <ul> <li>・リンク</li> <li>・提携サービス</li> <li>・建退共加入事業所情報</li> <li>・ご意見・ご要望・ご<br/>質問</li> <li>・サイトマップ</li> </ul>                        | <ul> <li>● 9.退職金ポイントの購入について</li> <li>■ 10.重子申請専用サイトからできるオンライン申請について</li> <li>■ 11.こんな時はなにをみればよいか</li> <li>■ 12.重子申請専用サイト(体験版)はこちら</li> <li>■ 12.電子申請方式各種説明会について</li> <li>■ 13.電子申請方式各種説明会について</li> <li>■ 上、ブページ &gt; 電子申請方式に</li> </ul> | 利用費ID<br>パスワード                                                              | ログイン<br>↓↓↓航活管理者以外の初回手統さはこちら↓↓↓<br>パスワードの発行・変史                                                                                |

#### 電子申請専用サイトのホーム画面「各種申請」からオンライン申請を行ってください。

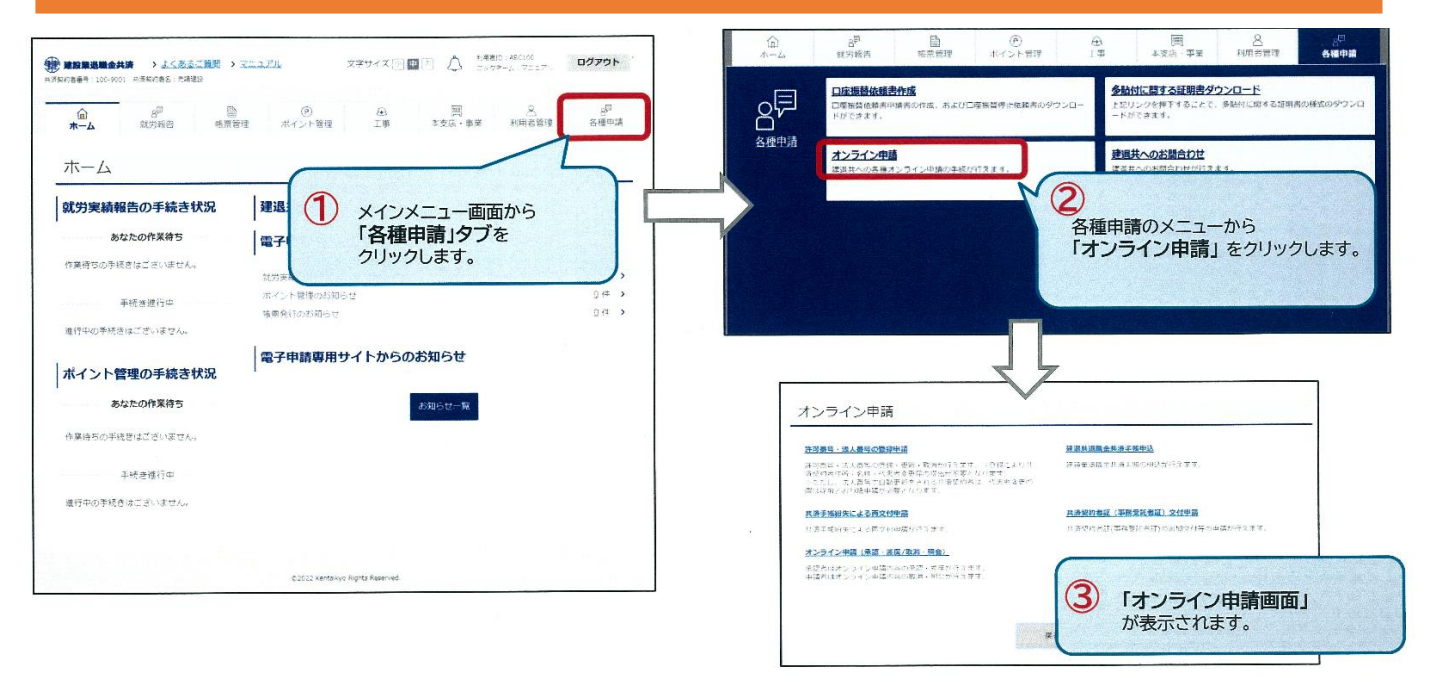

## オ ン ラ イ ン 申 請 後 は 、 「 承 認 」 が 必 要 で す !

オンライン申請後は、メールが届きます。電子申請専用サイトのオンライン申請画面から「承認」を行ってください。内容が間違っていた場合は、差し戻し(やり直し)ができます。

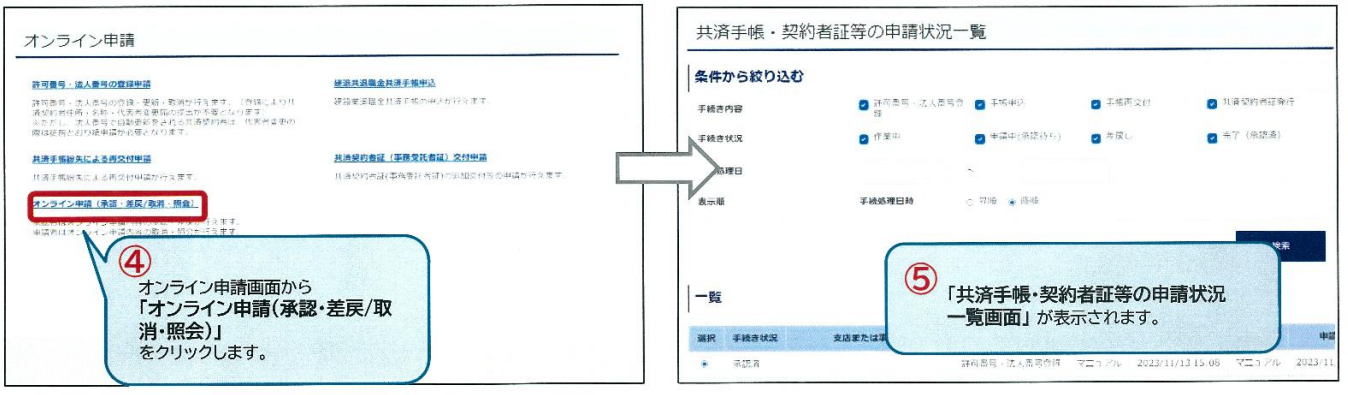

※ 承認を行わなかった場合は、申請から5営業日後に自動承認されます。

### 操作が分からない時は⇒各種マニュアルや操作説明動画、コールセンターがあります!

| 2 🕼 🗖 🗅 🖄                                      | 2階会共済事業本部 電:x + - ロ ×                    |                         |  |
|------------------------------------------------|------------------------------------------|-------------------------|--|
| ← C 🗄 https://ww                               | ww.kentaikyo.taisyok A 🏠 🛈 🎓 🔞 🔞 🖉 🤇     | ▶ 2 雪子由語方式関係の冬種マニュアル    |  |
| 独立行政法人 勤労者退職金共<br>建設業退職金共<br>略称: 建選共 (けんたいぎょう) | 清事業本部                                    |                         |  |
| ≫ 制度について                                       | ■ 電子申請方式について                             |                         |  |
| ▶電子申請方式について                                    | ■ 1.電子申請方式を利用するには ■                      |                         |  |
| ▶手続きのご案内                                       | ■ 2. <u>電子申請方式開係の各種マニュアル</u>             | - 4. 電士中請専用リ1 N探作説明動画 - |  |
| ▶退職金試算                                         | ■ 3. <u>電子申請専用サイト(別サイトへリンクします。)</u>      |                         |  |
| >各種申請書等                                        | ■4. <u>電子申請専用サイト操作説明動画</u>               |                         |  |
| ▶情報公開                                          | ■ 5. <u>就労実績報告作成ツール</u>                  |                         |  |
| <b>▶よくあるご質問</b>                                | ■ 6.就労実績報告作成ツール操作説明動画                    |                         |  |
|                                                | ■ 7.重子申請方式開連のパンフレット                      | システム操作方法についてのお問合せ先      |  |
| Tel: Sec.8\Orfe                                | ■ 8. <u>電子申請・CCUS適用現場標識</u>              |                         |  |
| LT WEWWE                                       | 9.退職金ポイントの購入について                         | 「雷子由請方式専用コールヤンター」       |  |
| STATISTICS.                                    | ■ 10.電子申請専用サイトからできるオンライン申請について           |                         |  |
| 電子申請方式                                         | ■ 11. <u>こんな時はなにをみればよいか</u> <sup>■</sup> | IEL 0120-006-175        |  |
| A CALCERT                                      | ■ 12.電子申請専用サイト(体験版)はこちら                  |                         |  |
|                                                | ■ 13.電子申請方式各種説明会について                     | 受付時間:(平日)9:00~1/:00     |  |
| og 182223                                      | <u>トップページ</u> > 電子申請方式について               |                         |  |

建退共長崎県支部